## 76.オプションサービス利用申込・廃止申込

76.1 ファイル伝送 データ提出期限延長オプション利用申込をする

76.2 ファイル伝送 データ提出期限延長オプション廃止申込をする

### 2025年6月版

### 概要

オプションサービスの利用申込・廃止申込を実施することができます。

#### ● ファイル伝送 データ提出期限延長オプション利用申込

給与・賞与振込または自動払込みの契約がある法人については、データ提出期限延長オプ ションの利用申込ができます。利用申込後のデータ提出期限は以下のとおりです。

・ゆうちょ銀行あて給与・賞与振込

振込指定日の1営業日前19時⇒振込指定日の当日10時

・自動払込み

払込指定日の2営業日前17時⇒払込指定日の1営業日前17時

#### ● ファイル伝送 データ提出期限延長オプション廃止申込

給与・賞与振込または自動払込みの契約がある法人については、データ提出期限延長オプションの廃止申込ができます。廃止申込後は元のデータ提出期限が適用されます。

#### <u> (</u>ご注意

利用申込・廃止申込の受付日は、平日および土曜日(祝日、1/2および1/3を除きます)の18時までを 営業日として取り扱います。

お手続きの時刻が18時を過ぎると、「受付日」を翌営業日扱いのお申し込みとして取り扱いますが、 データ提出期限は、お手続き後すぐに「変更後」の日時を適用いたします。

【利用申込の場合】

- データ提出期限延長オプションの利用中は、当行所定の月額料金が発生します。
   月額料金は契約法人 ID 単位で発生し、代表口座から利用月の第1営業日に引き落とします。
   ただし、利用開始初月分については、翌月の第1営業日に引き落とします。
- データ提出期限の延長中は、「給与振込(ゆうちょ銀行あて)」のデータ取消期限は以下のとおりです。

| データ提出日時            | 取消期限        |
|--------------------|-------------|
| ~1 営業日前 20 時       | 1 営業日前 20 時 |
| 1 営業日前 20 時~当日 9 時 | 当日9時        |
| 当日 9 時~当日 10 時     | 当日 10 時     |

• 同じ受付日に利用申込と廃止申込(廃止申込と利用申込)を行うことはできません。

【廃止申込の場合】

- 月末最終営業日の18時以降に利用廃止のお手続きを行った場合は、翌月分の料金が発生いたします。
- 給与振込または自動払込みの契約の廃止(伝送サービスの契約全てを廃止する場合も含む)に伴い、
   本サービスが不要になった場合は、本サービスの廃止申込みを各契約廃止日の前営業日の18時までに
   実施してください。
   本サービスを廃止しないまま、給与振込および自動払込みの契約をすべて廃止した場合、

お客様ご自身での本サービスの廃止申込ができなくなり、本サービスの月額料金が発生し続けます。

• 同じ受付日に利用申込と廃止申込(廃止申込と利用申込)を行うことはできません。

# 76.1 ファイル伝送 データ提出期限延長オプション利用申込を する

ファイル伝送業務のデータ提出期限を延長するオプション契約の利用申込手順について、説明します。

| いい ゆうち             | 5よ銀行           |                |        |        | >ゆうちょ銀行We      | bサイトへ ログオフ             |
|--------------------|----------------|----------------|--------|--------|----------------|------------------------|
| 命 トップ              | 契約法人<br>認証情報変更 | 契約法人<br>管理情報変更 | 契約一覧照会 | 操作穩歷照会 | Eメール<br>通知情報照会 | オプションサービス<br>利用申込・廃止申込 |
| ファイル伝送<br>データ提出期限延 | <sub>長</sub>   |                |        |        |                | 个閉じる                   |

| オプション契約利用申込・廃止                                                                                                    | 申込                                                                                                    |  |  |  |
|----------------------------------------------------------------------------------------------------|----------------------------------------------------------------------------------------------------|--|--|--|
| 在の契約状況                                                                                                    |                                                                                                    |  |  |  |
| 契約状態                                                                                                    | オプション契約 利用申込受付日/廃止申込受付日                                                                                                    |  |  |  |
| *                                                                                                    | ÷                                                                                                    |  |  |  |
| 一夕提出期限                                                                                                    |                                                                                                    |  |  |  |
| 区分                                                                                                    | データ環出期限                                                                                                    |  |  |  |
| 給与·貸与振込                                                                                                    | ゆうちょ銀行あて給与・眞与振込データ:1営業日前19時<br>他金融編集あてを含む給与・眞与振込データ:2営業日前11時                                                                                                    |  |  |  |
|                                                                                                    | 他面配機関めてを含む指导・員与版心テータ:2名第日前11時                                                                                                    |  |  |  |
| 自動払込み<br>プション契約利用申込・廃止申込<br>- 今提出期限延長オブションを利用申込<br>、<br>利用申込・廃止申込の受付日は、平<br>す。<br>お手続きの時刻が18時を過ぎると、<br>後すぐに「変更後」の日時を適用い                                                                                                    | も重要領導発して含む相等・異等期込アージ:24異日約11時  2222日約17時  2222日約17時  233、廃止申込する場合は、注意事項をご確認の上、「利用申込・廃止申込」ボタンを押してくた  日および辻曜日(祝日、1/2および1/3を除きます)の16時までを営業日として取り扱いま  「受付日」を設営業日扱いのお申し込みとして取り扱いますが、データ提出期限は、お手続き とします。                                                                                                    |  |  |  |
| 自動払込み<br>プション契約利用申込・廃止申込<br>-今提出期限延長オブションを利用申込、<br>利用申込・廃止申込の受付日は、平<br>す。<br>お手続きの時刻が18時を過ぎると、<br>後すぐに「変更後」の日時を通用い<br>・<br>・<br>クロ酸調整度オプションの利用・<br>語料会は契約法入口9単位で発生し、<br>この、利用開始の月分については、<br>の、<br>に、利用用的用分けについては、<br>の、<br>の、<br>の、<br>の、<br>の、<br>の、<br>の、<br>の、<br>の、<br>の                                                                                                    | を重要領導発くと含る(用う・資与加込アージ:24重日約11時  2増量日約17時  2増量日約17時  2、廃止申込する場合は、注意事項をご確認の上、「利用申込・廃止申込」ボタンを押してくた  日および辻曜日(祝日、1/2および1/3を除きます)の16時までを営業日として取り扱いほ  「受付日」を設置業日扱いのお申し込みとして取り扱いますが、デーク提出期限は、お手続き たします。  中は当行所定の月線料合が発生します。 (代表回販から利用月の新12第目に引き落とします。 24(学うちょ儲行為て)」のデーク取消時限がご提出日時により異なりますのでご注意くださ                                                                                                    |  |  |  |
| 自動払込み<br>今提出期限延保オジョン支約利用申込・廃止申込<br>今提出期限延保オジョンを利用申込、<br>、利用申込、廃止申込の受付日は、平<br>ず、<br>あ手続きの時刻が16時を追ぎると、<br>後すぐに「空楽山の目前を適用い、<br>「一夕提出期限の延長中辺」と同様であり、<br>にしたし、利用開始約月分については、1<br>一夕提出期限の延長中は、「始考版」<br>へ<br>ないた込命の注意事の)<br>手は発展空気日016号地(二角男鹿)<br>長年版之主は自動払込みの契約の成<br>、<br>本<br>サーレスの再規様や<br>していな漢に申込みを意味の)<br>手はなどなり、近々一足スの再規様や<br>していな漢に申込みを意味の)<br>手はなどなり、近々一足スの再規様や<br>していな変形。<br>あ手続いため、<br>あ手続いため、<br>あ手続いため、<br>の<br>していため、<br>の<br>していため、<br>の<br>していため、<br>の<br>していため、<br>の<br>していため、<br>の<br>していため、<br>の<br>していため、<br>の<br>していため、<br>の<br>していため、<br>の<br>していため、<br>の<br>していため、<br>の<br>の<br>していため、<br>の<br>の<br>していため、<br>の<br>の<br>の<br>の<br>の<br>の<br>の<br>の<br>していため、<br>の<br>の<br>の<br>の<br>の<br>していため、<br>の<br>の<br>の<br>の<br>の<br>の<br>の<br>の<br>していため、<br>の<br>の<br>していため、<br>の<br>の<br>の<br>の<br>していため、<br>の<br>の<br>していため、<br>の<br>していため、<br>の<br>の<br>していため、<br>の<br>していため、<br>の<br>していため、<br>の<br>の<br>していため、<br>の<br>の<br>していため、<br>の<br>していため、<br>の<br>していため、<br>の<br>していため、<br>していため、<br>していため、<br>の<br>していため、<br>の<br>していため、<br>していため、<br>していため、<br>していため、<br>していため、<br>していため、<br>していため、<br>の<br>していため、<br>していため、<br>の<br>していため、<br>していため、<br>していため、<br>していため、<br>していため、<br>していため、<br>していため、<br>していため、<br>したり、<br>したりため、<br>したり、<br>したり、<br>したして、<br>したり、<br>したり、<br>したしたり、<br>したり、<br>したり、<br>したり、<br>したしたり 、<br>したしたり、<br>したしたり<br>したしたり、<br>したしたしたり、<br>したしたしたり<br>したしたり、<br>したり、<br>したり、<br>したり、<br>したしたり、<br>したり、<br>したり、<br>したり、<br>したり、<br>したり、<br>したり、<br>したり、<br>したり、<br>したり、<br>したり<br>したり、<br>したり<br>したり、<br>したり、<br>したり<br>し<br>したり<br>したり | に変更機能をしてきるに持っ、美与施設ケージ:24単世約11時  22篇集日和17時  22篇集日和17時  22篇集日和17時  23篇集日和17時  23篇集日和17時  24歳、停止中込する場合は、注意事項をご確認の上、「利用中込・廃止中込」ボクンを押してくた  24歳、停止中込する場合は、注意事項をご確認の上、「利用中込・廃止中込」ボクンを押してくた  24歳、行気に取り込みとして取り扱いますが、デーク提出期限は、お手続き  24歳、行気の局がら利用月の第11営業目に引き落とします。  2月の第11営業日に引き落とします。  2月の第11営業日に引き落とします。  2月の第11営業日に引き落とします。  2月の第11営業日に引き落とします。  2月の第11営業日に引き落とします。  2月の第11営業日に引き落とします。  2月の第11営業日に引き落とします。  2月の第11営業日に引き落とします。  2月の第11日の目前をご提出日時により責なりますのでご注意くたさい。  2月の第11日の目が見てします。  2月の第11日の目が豊くて満足しても進合、お客さまご自身での本サービスの廃止中込 |  |  |  |

- [契約法人ステータス]画面
   で、[オプションサービス利用申
   込・廃止申込]-[ファイル伝送
   データ提出期限延長]リンクを
   クリックします。
- [ファイル伝送 データ提出期
   限延長オプション契約状況]
   画面で、お客さまの現在のオプ
   ション契約状況と、現在の契約
   状況に基づいたデータ提出期
   限を確認し、
   利用申込・廃止申込
   ボタ

ンを押します。

| .ろしければ画面下部の「注意事項<br>'。                                                                                                    | 」」をチェックし、契約法人確認暗証番号を入力して、「OK」ボタンを押してくださ                                                                                                    |
|----------------------------------------------------------------------------------------------------|----------------------------------------------------------------------------------------------------|
| 付内容                                                                                                    |                                                                                                    |
| 村内容                                                                                                    | オプション契約利用申込                                                                                                    |
| 94E                                                                                                    | 2026年8月21日                                                                                                    |
| 雙前                                                                                                    | 総与振込(ゆうちよ銀行あて):1営業日前19時<br>自動払込み:2営業日前17時                                                                                                    |
| 更後                                                                                                    | 絶与描述(ゆうちょぼ行あて): <u>当日10時</u><br>自動払込み: <u>1営業日前17時</u>                                                                                                    |
| プション料金(月額)                                                                                                    |                                                                                                    |
| プション料金 (月額)                                                                                                    | 2,200円                                                                                                    |
| 注意事題<br>・利用申込・廃止申込の受付日は、1<br>デーク提出期間基本プションの1<br>月期構造の総勢法、10世紀で発行<br>ただし、利期間始初月かについて1<br>が正定の総勢が18時を送着でる、<br>期間は、お予味を参すでに「変更」<br>・給野紙とまたは自然込みの契約<br>合は、まサービスの使用に入るそ<br>なり、大クログロンズの、ホサービスの<br>たしての、まれ、40<br>に入りため、ホサービスの<br>、日本<br>、10<br>日本<br>のため、10<br>よりかできなくなり、ホサービスの<br>、10<br>よりかできなくなり、ホサービスの<br>たい。10<br>日本<br>のため、10<br>より、10<br>日本<br>のため、10<br>日本<br>のため、10<br>日本<br>のた<br>のため、10<br>日本<br>のた<br>のため、10<br>日本<br>のた<br>のた<br>のた<br>のため、10<br>日本<br>のた<br>のた<br>のため、10<br>日本<br>のた<br>のため、10<br>日本<br>のた<br>のた<br>のた<br>のた<br>のた<br>のた<br>のた<br>のた<br>のた<br>のた                                                                                                    | 日日および土曜日(役日、1/2および1/3を焼きます)を営業日として取り扱います。<br>利用中は場所充む <b>月累料会が発生します。</b><br>とし、代名口室から利用日の第11営業日に引き落とします。<br>よ、翌月の第11営業日に引き落とします。<br>と、「愛利日」(利用時出日)を登置第日扱いのお中し込みとして取り扱いますが、データ提出<br>別の目時を通知したします。<br>の満社(価数サービスの契約をまで取止する場合も含む)に伴い、本サービスか不要になった場<br>長期時後に加速しまれます。<br>用紙はあぶの契約をすべて廃止した場合。お客さまご自身でのホサービスの廃止中<br>り調料を分売をし思れます。<br>日編446500000000000000000000000000000000000                                                                                                    |
| 注意事題<br>・利用申込。市止申込の受付日は、1<br>・利用申込。市止申込の受付日は、1<br>・アーク度出期期経済オブションの1<br>月期料会は表別法人」の単位で発行<br>ただし、利期始約月分について、<br>がたじ、利期始約月分について、<br>な手紙主命時期が38時を進営る、<br>削加しまず未完全すでに(変更)<br>・総番組込または自然込みの契約<br>合は、オサービスを廃止しないまま、終<br>込みができなくなり、ホサービス。<br>・プーク度出日時のごとの取消期<br>・<br>デーク度出日時                                                                                                    | 日本にな土曜日(役日、1/2 および1/3 を除きます)を営業日として取り扱います。<br>利用のは場所充むの見解は合力発生します。<br>と、 代名(四下)の利用の商 1 営業国に引き落とします。<br>よ、 翌月の荷 1 営業日に引き落とします。<br>よ、 (受付日)(利用期価白)を営営属日扱いのお中し込みとして取り扱いますが、データ提出<br>と)の目指を通知いたします。<br>の課止(信息サービスの契約をまではまする場合も含む)に伴い、本サービスが不要になった場<br>装約時起したの認識見の1 3 時後でに実施してください。<br>実施込みの契約をすって流出した場合。おきさまご自身でのホサービスの廃止中<br>り読料金行気の営業がます。<br>写読込(ゆうちよ語行あて)」のデータ取消期間かて提出日時により異なりますのでご注意くだ<br>51                                                                                                    |
| 注意事題<br>・利用申込。市止申込の受付日は、1<br>・利用申込。市止申込の受付日は、2<br>テク度出場期経費「ブションの」<br>月期時点は気防法したり単位で発き、<br>ただし、利期時治月かについて、<br>の考味お点の結局が、3 時を送きる。<br>明知は、日が完全参すでに(変更)<br>・総善知込または書話込みの奥約。<br>信は、オサービスを廃止しないまま、終<br>込みができなくなり、ホサービス。<br>でしてスの後止単込みを<br>、「近しころの後止単した。」<br>、「一ク度出日時でとのの消期」<br>・1室期日和の<br>・1室期日和の<br>・1室期日和の                                                                                                    | FERDAなど理目(役日、1/2および1/3を除きます)を営業日として取り扱います。 明瞭中は場行者の月期4合が発生します。 は、7世別の今期12第日に引き落とします。 は、翌月の6時12第日に引き落とします。 は、2日の6時12第日に引き落とします。 はの目的を説明いたします。 しの目的を説明いたします。 はの目的を説明いたします。 はの目的を説明いたします。 はの目的を説明いたします。 はの目的を説明いたします。 この目的を説明いたします。 この目的を説明いたします。 この目的を説明いたします。 この目的を説明いたします。 この目的を説明いたします。 この目的を説明いたします。 この目的を説明いたします。 この目的を説明いたします。 この目的を説明のから、この目かを説明の知られています。 この目的を説明のたいます。 この目的を説明のます。 この目的を説明のます。 この目的を説明のます。 この目的を説明のます。 この目的を説明のます。 この目的を説明のます。 この目的を説明のます。 この目的を説明のます。 この目的を説明のます。 この目的を説明のます。 この目的を説明のます。 この目的を説明のの語では、 この目的を説明のます。 この目的を説明のます。 この目的を説明のます この目的を説明の語では、 この目的を説明のます この目的を説明のます この目的を説明のます この目的を説明のます この目的を説明のます この目的を説 この目的を説明のます この目的を説明のます この目的を説明のます この目的を説明のます この目的を説明のます この目的を説  この目的を説明のます この目的を説明のます この目的を認  この目的を認知ます この目的を認知ます この目的 この目的を認知ます この目的を認知ます この目的を認知ます この目的を認知まず この目的を認知ます この目的を認知ます この目的を認知ます この目的を認知ます この目的を認知ます この目的を認知ます この目的を認知ます この目的を認知まず この目的を認知ます この目的を認知ます この目的を認知ます この目的を認知ます この目的を認知ます この目的を認知ます この目的を認知ます この目的を認知ます この目的を認知ます この目的を認知ます この目的を認知ます この目的を認知ます この目的を認知ます この目的を認知ます この目的を認知ます この目的を認知ます この目的を認知ます この目的を認知ます この目的を認知ます この目的を認知ます この目的を認知ます この目的を認知ます この目的を認知ます この目的を認知ます この目的を認知ます この目的を認知ます この目的を認知ます この目的を認知まず この目的を認知ます この目的を認知まず この目的を認知まず この目的を認知まず この目的を認知まず この目的を認知まず この目的を認知まず この目的を認知まず この目的を認知まず この目的を認知まず この目的を認知まず この目的を この目的を この目的を この目的を この目的を この目的を この目的を この目的を この目的を この目的を この目的を この目的を この目的を この目的を この目的を この目的を この目的を この目的を この目的を この目的を この目的を この目的を この目的を この目的を この目的を この目的を これます この目的を この目的を この目的を この目的を この目的を この目的を これます この目的を この目的を この目的を この目的を この目的を この目的を この目的を これます この目的を この目的を この目的を これます この目的を この目的を これます この目的を これます この目的を これます この目的を これます この目的を これまます この目的を これまます この目的を これまます この目的を これまます この目的を これまます この目的を これまます この目的を これまます この目的を これまます この目的を これまます この目的を これまます この目的を これまます この目的を これまます この目的を これまます この目的を これまます これまます この目的を これまます これまます |
| 注意事項<br>・利用申込。市止申込の受付日は、1<br>・利用申込。市止申込の受付日は、2<br>テク度出場期経費「ブションの」<br>月期解告点は別法人が13時後必要でる。<br>市だし、利期除治月かについて、<br>のざ来知らな考えてにで変い。<br>ながかできなかってにで変い。<br>ながしていた。<br>になったことの後年取らみぞう<br>ない。<br>でして必要用止ないまま、終<br>しかができなくなり、ホケービスで、<br>しかができなくなり、ホケービスで、<br>したいまま、終<br>しかができなくなり、ホケービスで、<br>したいまま、終<br>しかができなくなり、ホケービスで、<br>に終<br>でして必要用にないます。<br>にない。<br>でして必要用にないます。<br>にない。<br>でして必要用にないます。<br>したいまま、<br>にないます。<br>でして必要用にないます。<br>でして必要用にないます。<br>にないます。<br>でしての場合のの消費には、<br>しての消費には、<br>の消費には、<br>の消費には、<br>の消費には、<br>の消費には、<br>の消費には、<br>の消費には、<br>の消費には、<br>の消費には、<br>の消費には、<br>の消費には、<br>の。<br>の消費には、<br>の。<br>の。<br>の。<br>の。<br>の。<br>の。<br>の。<br>の。<br>の。<br>の。                                                                                                    | FERDALGLUE (祝日、1/2のよび1/3の除きます) を営業日として取り扱います。 利用中は場行剤法の月期体合が発生します。  4. 辺月の荷・12葉目に引き落とします。  5. ジメリカの荷・12葉目に引き落とします。  4. ジメリカの荷・12葉目に引き落とします。  5. ジメリカの荷・12葉目に引き落とします。  5. ジメリカの荷・25葉目に引き落とします。  5. ジメリカの荷になり欠なりますが、データ提出  5. ジメリカの荷になり欠なりますが、ごとない  5. ジメリカの石を見たいた。  5. シメリカの石を見たいた。  5. シャックスの  5. シャックスの  5. シメリカの石を見たいた。  5. シメリカの石を見たいた。  5. シメリカのの  5. シャリカのの石を見たいた。  5. シャリカのの名を見たいた |
| 注意第3<br>- 第4日時込、市法申込の受付信は、1<br>- 第4日時込、市法申込の受付信は、1<br>- 月間期金は見知法人し単進で必定<br>- 月間期金は見知法人し単進で必定<br>- 月間期金は登録法人し単進で必定<br>- 日間加速支すには電費加払シの実的<br>- 日本部長支すには電費加払シの実的<br>- 日本部長支すには電費加払シの実的<br>- 日本部長支すには電費加払シの実的<br>- 日本部長支すには電費加払シの実的<br>- 日本部長すでは電費加払シの実的<br>- 日本部長すでは電費加払<br>- 日本部長すでは電費加払<br>- 日本部長すでは電費加払<br>- 日本部長すでは電力<br>- 日本部長すでは電費加払<br>- 日本部長すでは電力<br>- 日本部長すでは電力<br>- 日本部長すでは電力<br>- 日本部長すでは電力<br>- 日本部長すでは電力<br>- 日本部長すでは電力<br>- 日本部長すでは電力<br>- 日本部長すでは電力<br>- 日本部長すでは電力<br>- 日本部長すでは<br>- 日本部長すでは電力<br>- 日本部長すでは<br>- 日本部長すでは<br>- 日本語長または<br>- 日本語長または<br>- 日本まままた<br>- 日本まままた<br>- 日本まままた<br>- 日本ままた<br>- 日本まままた<br>- 日本ままた<br>- 日本語長または<br>- 日本ままた<br>- 日本ままた<br>- 日本ままた<br>- 日本ままた<br>- 日本またた<br>- 日本またたた<br>- 日本またたた<br>- 日本またたた<br>- 日本またた<br>- 日本またたた<br>- 日本またた<br>- 日本またたた<br>- 日本またた<br>- 日本またた<br>- 日本またた<br>- 日本またたた<br>- 日本またたた<br>- 日本またたた<br>- 日本またたた<br>- 日本またたたたたた<br>- 日本またたた<br>- 日本またたた<br>- 日本またたた<br>- 日本またたたたたたた<br>- 日本またたたたたたたた<br>- 日本またたたたたたた<br>- 日本またたたたたたたたたたたたた<br>- 日本またたたたたたたたたたたたたたたたたたたたたたたたたたたたたたたたたたたた | 日日および土曜日(役日、1/2 および1/3 を除きます)を営業日として取り扱います。     利用のは場所充近の月期4点の12 時度に目さきなします。     よ、現名ログの第1 営業日に引きなします。     よ、認知の分解したします。     よ、原料日日(利用物価目)を営業日取り心が申し込みとして取り扱いますが、データ提出     かの目的を通用いたします。     よの日間を通用いたします。     はの目的を通用したして取りたした場合。お客さまご自身でのホサービスの廃止中     のう課料をが完全し続けます。     おきまご自分でのホサービスの廃止中     のう課料をが完全し続けます。     たの目的をすべて廃止した場合。お客さまご自分でのホサービスの廃止中     のう課料をが完全し続けます。     たの目的をすべて廃止した場合。お客さまご自分でのホサービスの廃止中     のう課料をが完全し続けます。     たの目の     のうまま最行あて)」のデータ取消用限がご認識日時により発なりますのでご注意く     を     を     を     を     を     を     ・     のがの     ・     のがの     ・     のがの     ・     のがの     ・     のがの     ・     のがの     ・     のがの     ・     のがの     ・     のがの     ・     のがの     ・     のがの     ・     のがの     ・     のがの     ・     のがの     ・     のがの     ・     のがの     ・     のがの     のがの     のがの     の     |
| は高等加<br>・利用目込・由止申込の受付日は、1<br>・データ提出期間基系ナプションの<br>月期初会は第5人1日世世で優先<br>たびし、利用開始が別の方について<br>お子供表の成熟が1日前を通告<br>のに、利用開始が別の方について<br>お子供表の成熟が1日前を通告<br>ただし、利用開始が別の方について<br>ただし、利用開始が別の方について<br>ただし、利用開始が別の方について<br>たが供えの表したしていてまた。<br>単にしたいまま、単し<br>・ためにないまま、単し<br>・ためにないまま、単し<br>・ためにないまま、単し<br>・ためにないまま、単し<br>・ためにないまま、単し<br>・ためにないまま、単し<br>・ためにないまま、単し<br>・ためにないまま、単し<br>・ためにないまま、単し<br>・ためにないまま、単し<br>・ためにないまま、単し<br>・ためにないまま、単し<br>・ためにないまま、単し<br>・ためにないます。<br>・ためにないまま、単し<br>・ためにないます。<br>・ためにないまま、単し<br>・ためにないまま、単し<br>・ためにないます。<br>・ためにないまま、単し<br>・ためにないまま、単し<br>・ためにないます。<br>・ためにないまま、単し<br>・ためにないまま、単し<br>・ためにないます。<br>・ためにないまま、単し<br>・ためにないまま、単し<br>・ためため<br>・ためにないまままままままままままままままままままままままままままままままままままま                                                                                                    | FEI5よび土曜日(祝日、1/2 および1/3 を除きます)を営業日として取り扱います。     利用中は着行荒なの月期体合力作用して1 きない。     は、代茶回菜や54月用の時1 言葉町に「1 きないます。     よ、翌月の月・1 営業日に「1 きなします。     よ、翌月の月・1 営業日に「1 きなします。     よ、翌月の月・1 営業日に「1 きなします。     よ、翌月の月・1 営業日に「1 きなします。     よの目的を効用いたします。     この目的を効用いたします。     この目的を効用いたします。     の目的を効用いたします。     の目的を効用いたします。     の目的を利用したした、     の目的をでに実施してくたさい。     国知られたび自然しいかの分けをすった通した場合。お客さまご自身でのホリービスの廃止中     の月期46か「発生し紙ります。     の目的を「1 この一を飲消用間かご提出日時により質なりますのでご注意くた     の目の     の目の     の目の     の目の     の目の     の目の     の目の                                                                                                    |
| 注意事項                                                                                                    | FEGみよび土曜日(役日、1/2 および1/3 を除きます)を営業日として取り扱います。     利用中は通行所述の月期体合が保生します。     は、代茶ロ菜やAPM目の前:営業目に引き落とします。     よ、翌月の前:営業日に引き落とします。     よ、翌月の前:営業日に引き落とします。     よの目的を送用したします。     プロの前:営業日に引き落とします。     はの目的を送用したいます。     の目的をごに実施してくたさい。     調込みよび自動に払めの時時で、なべた、原止した場合、お客さまご自身でのホサービスの廃止中     の月期4名が完全し続けます。     取込みが見きないたのに満したします。     取引用期間     「二型単名が完全し続けます。     取引用期間     「二型単名」     「二型単名」     「二型単名」     「二型単名」     「二型単名」     「二型単名」     「二型単名」     「二型単名」     「二型単名」     「二型単名」     「二型単名」     「二型単名」     「二型単名」     「二型単名」     「二型単名」     「二型単名」     「二型単名」     「二型単名」     「二型単名」     「二型単名」     「二型単名」     「二型単名」     「二型単名」     「二型単名」     「二型単名」     「二型単名」                                                                                                    |
| は高小回<br>・利用申込・出た申込の受付日は、1<br>・デーク提出期間基系プランスの<br>月期等点は数以入日世世で低た<br>たびに、利用開始が同方がにまいでは<br>が手続きの情が18時を送きる。<br>・結婚起またしない変ま、能が<br>・ためになった。ホリービスの<br>テーク提出目時ごとないの、ホレービス・<br>・デーク提出日時ごとないの、本目<br>・1<br>に取う一ク提出日時ごとないの、本目<br>・1<br>第二月年20時~当日5月<br>・1<br>第二月年20時~当日5月<br>・1<br>第二月年20時~1<br>第二月<br>・1<br>第二月<br>・1<br>第二月<br>・1<br>・1<br>・1<br>・1<br>・1<br>・1<br>・1<br>・1<br>・1<br>・1                                                                                                    | FURDACは19日(祝日、1/2および1/3を除きます)を営業日として取り扱います。  明年は45行ぎの列募料金が発生します。  こ、現名して、11月間時日、12貫着目に引き落とします。  こ、現名して、11月間時日、12貫着目しいの効率し込みとして取り扱いますが、データ提出  しの目的を効果いたします。  のの値・(伝道サーンへの時後をて作用したの場合、お客さまご自身でのホウービスの承止  して調知者が発生し扱います。  この時後でで、「おして、「おし、「おし、「おし、「おし、「おし、「おし、「おし」」  「「「」」」  「「」」」  「「」」」  「」」  「」」  「                                                                                                    |
| は高等列  ・ データ提出期間を変更するには、 ジャンク  ・ デーク提出期間をす  ・ デーク提出期間を  ・ デーク提出期間を  ・ デーク  ・ デーク  ・ デーク  ・ デーク  ・ デーク  ・ パース  ・ デーク  ・ パース  ・ パース ・ パース  ・ パース  ・ パース  ・ パ                                                                                                    | FURDACUTURE (REL 1/2のよび1/3を除きます)を営業日として取り扱います。  明年に当行意の月期4金が発生します。  ま 辺見の荷11室第日に引き落とします。  よ 辺見の荷11室第日に引き落とします。  と、「茶付日、シベス回時を全て発生する場合も含む)に伴い、キサービスが不量になった場合  ないますが、デーク遅出  まの目的を注意用したの情報を全て発生する場合も含む)に伴い、キサービスが不量になった場合  ないますが、デーク遅れ  まの目的を注意になった。  たの時に、「茶口」を入解した。  「まの」  「まの」   |

3. [ファイル伝送 データ提出期 限延長オプション契約利用申 込・廃止申込]画面の注意事 項を確認した上で、[上記の内 容に同意します。]をチェックし、 契約法人確認暗証番号を入 力したあと、 OK ボタ ンを押すと、オプション契約利用 申込は完了です。

オプション契約利用申込の完了後、[フ アイル伝送 データ提出期限延長オプ ション契約状況]画面に戻ります。

## 76.2 ファイル伝送 データ提出期限延長オプション廃止申込を する

ファイル伝送業務のデータ提出期限を延長するオプション契約の廃止申込手順について、説明します。

| いい ゆうち             | 5よ銀行           |                |        |        | >ゆうちょ銀行We      | ebサイトへ ログオフ            |
|--------------------|----------------|----------------|--------|--------|----------------|------------------------|
| 合 トップ              | 契約法人<br>認証情報変更 | 契約法人<br>管理情報変更 | 契約一覧照会 | 操作穩歷照会 | Eメール<br>通知情報照会 | オプションサービス<br>利用申込・廃止申込 |
| ファイル伝送<br>データ提出期限録 | الج            |                |        |        |                | 个閉じる                   |

| オプション初約利用由は、南                                                                                                    | F由:3                                                                                                    |
|----------------------------------------------------------------------------------------------------|----------------------------------------------------------------------------------------------------|
| イン ンコン 天和 市市 西・ 漢)                                                                                                    |                                                                                                    |
| 在の契約状況                                                                                                    |                                                                                                    |
| 契約状態                                                                                                    | オプション契約 利用申込受付日/廃止申込受付日                                                                                                    |
| ÷                                                                                                    | * ·                                                                                                    |
| ータ提出期限                                                                                                    |                                                                                                    |
| 区分                                                                                                    | データ提出期限                                                                                                    |
| 給与·買与振込                                                                                                    | ゆうちょ銀行あで給与・賀与振込データ:1営業日前19時<br>他金融稿関あてを含む給与・賀与振込データ:2営業日前11時                                                                                                    |
| 自動払込み                                                                                                    | 2営業日前17時                                                                                                    |
| プション契約利用申込・廃止申込<br>一々提出期限延長オプションを利用申<br>い。<br>利用申込・廃止申込の受付日は、早<br>す。<br>お手続きの時刻が18時を過ぎるど<br>後すぐに「変更後」の日時を適用。                                                                                                    | 2<br>23、廃止申込する場合は、注意事項をご確認の上、「利用申込・廃止申込」ボタンを押してくた<br>2日および土曜日(沢日、1/2および1/3を除きます)の16時までを営業日として取り扱いま<br>こ、「受付日」を翌営業日扱いのお申し込みとして取り扱いますが、データ提出期限は、お手続き<br>かとします。                                                                                                    |
| プション契約利用申込・廃止申込<br>一ク度出期期延長オプションを利用申<br>い<br>利用申込・廃止申込の受付日は、ヨ<br>す<br>す<br>す<br>う<br>一方<br>の<br>市の売の時刻が18時を過ぎると<br>後までに「変更要しの日時を週那・<br><b>利用申込時の注意申切</b><br>一参提出期間販型長者プションの利用<br>月解料金は物法入日クロシャンの利用<br>一方<br>一方<br>に、「利用単心時のご免生した。<br>本の一方<br>一方<br>一方<br>一方<br>一方<br>一方<br>一方<br>一方<br>一方<br>一方                                                                                                    | 123、廃止申込する場合は、注意事項をご得認の上、「利用申込・廃止申込」ボタンを押してくた<br>日および土曜日(役日、1/2および1/3を除きます)の18時までを営業日として取り扱いま<br>、「受付日」を翌営業日扱いのお申し込みとして取り扱いますが、データ提出期限は、お手続き<br>たします。           1申は違行所定の月該料金が爆生します。           2月の第12番目の時にごき落とします。           2月の第12番目の時により異なりますのでご注意くださ           426                                                                                                    |
| プション契約利用申込・廃止申込<br>一ク爆出期限法長オブションを利用申<br>い。<br>利用申込・廃止申込の受付日は、早<br>す。<br>お手続きの時刻が18時を送ぎるで<br>後すでにて変更なの日巻を通用・<br>料理体込得の注意事項)<br>テージ提出期限は長オブションの利用<br>再解結点は終わした日<br>一分割に用限の送着申込<br>一分割に利用的地利引分については、<br>テージ提出期限の送着中心、<br>植きましただし、利用的地利引分については、<br>テージ提出期限の送着申込、<br>日間の注意事項)<br>等本記述の主義の主義の目の18時以信利用<br>が参加込まだは自然に入の目的のが<br>は、キサービスの引用がも一ビスの引用がも<br>ージのに知った。<br>始考したいであま、給与<br>できなくなり、よりービスの引用がも<br>ージージスの目的でも<br>の | 34. 売止申込する場合は、注意事項をご確認の上、「利用申込・廃止申込」ボタンを押してくた<br>日および土曜日(祝日、1/2および1/3を除きます)の18時までを営業日として取り扱いま<br>に、「受付日」を設置業日扱いのお申し込みとして取り扱いますが、デーク提出期限は、お手続き<br>たとします。<br>(マスロールのの利用月の第1営業日に引き落とします。<br>翌月の第1営業日に引き落とします。<br>32月の第1営業日に引き落とします。<br>32月の第1営業日に引き落とします。<br>32月の第1営業日に引き落とします。<br>32月の第1営業日に引き落とします。<br>32月の第1営業日1営業日の第1営業日に引きなりますのでご注意ください。<br>12(37年)とスの契約者を定義止する場合も点(2)に伴い、まサービスが不要になった場合<br>32月から目前払込みの契約をすべて廃止した場合、お客さまご自身でのホサービスの廃止申込み<br>が発生し続けます。 |

- [契約法人ステータス]画面
   で、[オプションサービス利用申
   込・廃止申込]-[ファイル伝送
   データ提出期限延長]リンクを
   クリックします。
- [ファイル伝送 データ提出期
   限延長オプション契約状況]
   画面で、お客さまの現在のオプ
   ション契約状況と、現在の契約
   状況に基づいたデータ提出期
   限を確認し、
   利用申込・廃止申込
   ボタ

ンを押します。

| トップ > オブションサービス利用申込・<br>ファイル伝送 デー<br>申込                                                                                                    | <sup>廃止中込 → ファイル伝送データ度出時構築員<br/>ータ提出期限延長オプション利用申込・廃止<br/>cm</sup>                                                                                                    | BMUD02 |
|----------------------------------------------------------------------------------------------------|----------------------------------------------------------------------------------------------------|--------|
| 「OK」ボタンを押すと以下の内<br>よろしければ画面下部の「注意事」<br>い。<br>受付内容                                                                                                    | <sup>客でデータ提出期限を変更します。</sup><br>項」をチェックし、契約法人確認啥証番号を入力して、「OK」ボタンを押してく                                                                                                    | ださ     |
| 受付内容                                                                                                    | オプション契約廃止申込                                                                                                    |        |
| 受付日                                                                                                    | 2026年8月21日                                                                                                    |        |
| 爱更前                                                                                                    | 給与振込(ゆうちょ銀行あて):当日10時<br>自動払込み:1営業日前17時                                                                                                    |        |
| 変更後                                                                                                    | 給与振込(ゆうちょ銀行あて): <b>1営業日前10時</b><br>自動払込み: <b>2営業日前17時</b>                                                                                                    |        |
| オプション料金(JB) 注意事項<br>お手続きの時刻が甲日志たは土曜日<br>志、日本、祝日の廃止手続きは、<br>月末最増変素日の18 単岐県属に利用<br>ブーク度出明度を発見すると、<br>※ 点止単込の受付日は、平日のよ<br>✓ 上述の内容に回意します。 デーク度出明度を変更するには、異 | 2.<br>の18時以降を過ぎると、「祭付日」を営営業日扱いの廃止として取り扱います。<br>「祭付日」を営営業日扱いの廃止として取り扱います。<br>(廃止の身手続き受行った場合は、翌月か94後が発生いたしますのでご達意ください。<br>「変更多」の時が恐怖いたします。<br>び士曜日(祝日、1/2および1/3を除きます)を営業日として取り扱います。<br>20%法人機能施証備号の応証が必要です。 | 200円   |
| 契約法人確認増証番号を入力し、                                                                                                    | OK」ボタンを押してくたさい。                                                                                                    |        |
| 和約法」或物质可要是「一一」                                                                                                    | ●●●●●●●●●●●●●●●●●●●●●●●●●●●●●●●●●●●●●                                                                                                    |        |
| 天市公本市政府政策方                                                                                                    | ソフトウェアキーボード                                                                                                    | F ×    |
| キャンセル                                                                                                    | ок                                                                                                    |        |
|                                                                                                    | <ul> <li>۸</li> </ul>                                                                                                    | ージ上部   |

3. [ファイル伝送 データ提出期 限延長オプション契約利用申 込・廃止申込]画面の注意事 項を確認した上で、[上記の内 容に同意します。]をチェックし、 契約法人確認暗証番号を入 力したあと、 OK ボタ ンを押すと、オプション契約廃止 申込は完了です。

オプション契約廃止申込の完了後、[フ アイル伝送 データ提出期限延長オプ ション契約状況]画面に戻ります。